## PaymentWorks – Changing Company DBA Name

A Company DBA (doing business as) Name can be modified under "Marketing Information".

Access the PaymentWorks site at<u>https://www.paymentworks.com/accounts/login/</u> and login using your credentials.

- 1. From the Home page, click on the initials on the top right, then select "**Company Profile**".
  - 2. Click on "**Marking Information**" from the menu on the left.

## PaymentW<sub>0</sub>rks

| A Home      | <sup>3</sup> Home                                          |                           | Company Profile                       |
|-------------|------------------------------------------------------------|---------------------------|---------------------------------------|
| Customers   | Customers<br>View your customers and pending registrations | Paymentworks              | <b>└→</b> Logout                      |
| Remittances | Customer                                                   | 🖶 Home 🔅 Connect          | Help   Contact                        |
| News        | The University of Texas at El Paso                         |                           | Privacy C<br>X Terms and Conditions C |
| Messages    | (                                                          | 2 Marketing Information > | 5 - Total Rows: 1 < >                 |
|             |                                                            | Business Details          | Go to Customers                       |
|             |                                                            | Tax Forms                 |                                       |
|             |                                                            | Remittance Addresses      |                                       |
|             |                                                            | Bank Accounts             |                                       |
|             |                                                            |                           |                                       |

## **Continued – Changing Company DBA Name**

- 3. Click "Edit" then on the pop-up screen, modify the "Company Name (DBA)".
  - 4. Click the green "Save" button to finalize and submit the update.

## \*\*Note: All changes will be reviewed and approved by UTEP.

| Comp                    | any Name (DBA):          | Sunny Roofi                                                                                                    |
|-------------------------|--------------------------|----------------------------------------------------------------------------------------------------|
| Company Name (DBA):     | Sunny Roofing            | 1693 Dean Jones, Las Cruces, NM USA 880                                                                                                    |
| Corporate Address:      |                          | ,,,,,,,,,,,,,,,,,,,,,,,,,,,,,,,,,,,,,,,,,,,,,,,,,,,,,,,,,,,,,,,,,,,,,,,,,,,,,,,,,,,,,,,,,,,,,,,,,,,,,,,,,,,,,,,,,,,,,,,,,,,,,,,,,,,,,,,,,,,,,,,,,,,,,,,,,,,,,,,,,,,,,,,,,,,,,,,,,,,,,,,,,,,,,,,,,,,,,,,,,,,,,,,,,,,,,,,,,,,,,,,,,,,,,,,,,,,,,,,,,,,, |
| Country:                | United States of America | •                                                                                                    |
| Street:                 | 1693 Dean Jones          |                                                                                                    |
|                         |                          |                                                                                                    |
| City:                   | Las Cruces               |                                                                                                    |
| State:<br>Zin/Postal:   |                          | •                                                                                                    |
|                         | 88001                    |                                                                                                    |
| Telephone:              | Y Y                      |                                                                                                    |
| Primary Account e-Mail: |                          |                                                                                                    |
| Website URL:            |                          |                                                                                                    |
| Business Description:   |                          |                                                                                                    |
|                         |                          |                                                                                                    |
|                         |                          |                                                                                                    |
|                         | Cancel                   |                                                                                                    |